# Kurzanleitung

# Verwenden des Druckermodells mit 2,4-Zoll-Display

# Informationen zum Drucker

# Verwenden des Druckerbedienfelds

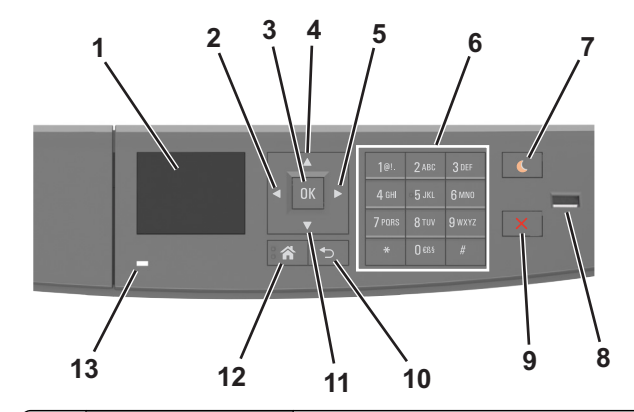

|   | Komponente        | Funktion                                                                                                    |
|---|-------------------|----------------------------------------------------------------------------------------------------|
| 1 | Anzeige           | <ul> <li>Anzeigen von Druckerstatus und<br/>Meldungen.</li> <li>Einrichten und Inbetriebnahme des<br/>Druckers.</li> </ul> |
| 2 | Nach-links-Pfeil  | Bildlauf nach links.                                                                                                    |
| 3 | Auswahltaste      | <ul><li>Auswählen von Menüoptionen.</li><li>Speichern von Einstellungen.</li></ul>                                         |
| 4 | Nach-oben-Pfeil   | Bildlauf nach oben.                                                                                                    |
| 5 | Nach-rechts-Pfeil | Bildlauf nach rechts.                                                                                                    |
| 6 | Tastatur          | Eingabe von Zahlen, Buchstaben oder<br>Symbolen.                                                                           |

|    | Komponente                          | Funktion                                                                                            |
|----|-------------------------------------|----------------------------------------------------------------------------------------------------|
| 7  | Energiesparmodus-<br>Taste          | Aktivieren des Energiespar- oder<br>Ruhemodus.                                                      |
|    |                                     | Durch die folgenden Aktionen wird der<br>Energiesparmodus des Druckers beendet:                     |
|    |                                     | <ul> <li>Drücken einer der Tasten am Gerät</li> </ul>                                               |
|    |                                     | <ul> <li>Öffnen eines Fachs oder der vorderen<br/>Klappe des Druckers</li> </ul>                    |
|    |                                     | <ul> <li>Senden eines Druckauftrags vom<br/>Computer aus</li> </ul>                                 |
|    |                                     | <ul> <li>Zurücksetzen durch Einschalten über<br/>den Hauptnetzschalter</li> </ul>                   |
|    |                                     | <ul> <li>Anschließen eines Geräts an den USB-<br/>Anschluss</li> </ul>                              |
| 8  | USB-Anschluss                       | Anschließen eines Flash-Laufwerks an den<br>Drucker.                                                |
|    |                                     | Hinweise:                                                                                           |
|    |                                     | <ul> <li>Nur der USB-Anschluss auf der<br/>Vorderseite unterstützt Flash-<br/>Laufwerke.</li> </ul> |
|    |                                     | <ul> <li>Diese Funktion ist nur auf<br/>ausgewählten Druckermodellen<br/>verfügbar.</li> </ul>      |
| 9  | Stopp-Taste oder<br>Abbrechen-Taste | Beenden aller Druckervorgänge.                                                                      |
| 10 | Zurück-Taste                        | Rückkehr zum vorherigen Bildschirm.                                                                 |
| 11 | Nach-unten-Pfeil                    | Bildlauf nach unten.                                                                                |
| 12 | Home-Taste                          | Zurückkehren zum Startbildschirm.                                                                   |
| 13 | Kontrollleuchte                     | Überprüfen des Druckerstatus.                                                                       |

# Farben der Energiesparmodus-Taste und der Kontrollleuchte

Die Farben der Energiesparmodus-Taste und der Kontrollleuchte auf dem Druckerbedienfeld geben einen bestimmten Druckerstatus oder eine Bedingung an.

| Kontrollleuchte | Druckerstatus                                                                                  |
|-----------------|------------------------------------------------------------------------------------------------|
| Aus             | Das Drucker ist ausgeschaltet oder befindet sich im Ruhemodus.                                 |
| Grün blinkend   | Der Drucker befindet sich in der Aufwärmphase, verarbeitet<br>Daten oder druckt einen Auftrag. |
| Konstant grün   | Der Drucker ist eingeschaltet, aber inaktiv.                                                   |
| Rot blinkend    | Der Drucker wartet auf eine Aktion des Benutzers.                                              |

| Energiesparmodus-Taste leuchtet                                                                                              | Druckerstatus                                                           |
|----------------------------------------------------------------------------------------------------|-------------------------------------------------------------------------|
| Aus                                                                                                    | Der Drucker ist ausgeschaltet, inaktiv<br>oder im Status "Bereit".      |
| Konstant gelb                                                                                                    | Der Drucker befindet sich im<br>Energiesparmodus.                       |
| Gelb blinkend                                                                                                    | Der Drucker wechselt in den Ruhemodus<br>oder wird daraus zurückgeholt. |
| Blinkt für 0,1 Sekunde gelb und<br>erlischt anschließend für 1,9<br>Sekunden. Dieses Blinkmuster setzt<br>sich langsam fort. | Das Drucker befindet sich im<br>Ruhemodus.                              |

# **Einstellen von Papierformat und Papiersorte**

1 Wechseln Sie auf dem Druckerbedienfeld zu: >Einstellungen > OK Â >Menü "Papier" > OK 0K

>Papierformat/Sorte >

2 Drücken Sie die Aufwärts- oder Abwärtspfeiltaste, um das Fach

OK

oder die Zuführung auszuwählen, und drücken Sie dann

3 Drücken Sie die Aufwärts- oder Abwärtspfeiltaste, um das

OK Papierformat auszuwählen, und drücken Sie dann

4 Drücken Sie die Aufwärts- oder Abwärtspfeiltaste, um die

Papiersorte auszuwählen, und drücken Sie dann , um die Einstellungen zu ändern.

# Konfigurieren des Papierformats "Universal"

Das Papierformat "Universal" ist eine benutzerdefinierte Einstellung, bei der Sie auf Papierformaten drucken können, die nicht in den Druckermenüs voreingestellt sind.

#### Hinweise:

- Das kleinste Papierformat für "Universal" hat die Maße 6 x 127 mm (3 x 5 Zoll) und wird nur von der Universalzuführung unterstützt.
- Das größte Papierformat für "Universal" hat die Maße 216 x 355,6 mm (8,5 x 14 Zoll) und wird von allen Papiereinzügen unterstützt.
- 1 Wechseln Sie auf dem Druckerbedienfeld zu:

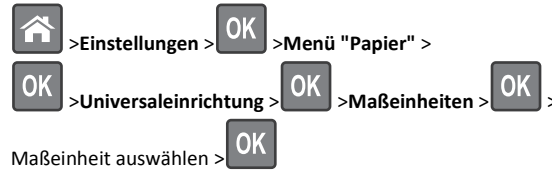

2 Wählen Sie Hochformat Breite oder Hochformat Höhe und

drücken Sie dann

**3** Drücken Sie die linke bzw. rechte Pfeiltaste, um die Einstellung zu

ändern, und drücken Sie anschließend

## Anpassen des Tonerauftrags

#### Verwendung des Embedded Web Server

1 Öffnen Sie einen Webbrowser und geben Sie die IP-Adresse des Druckers in das Adressfeld ein.

#### Hinweise:

- Sie finden die IP-Adresse des Druckers im Abschnitt "TCP/IP" des Menüs "Netzwerk/Berichte". Die IP-Adresse wird in vier Zahlengruppen angezeigt, die durch Punkte voneinander abgetrennt sind. Beispiel: 123.123.123.123.
- Wenn Sie einen Proxyserver verwenden, deaktivieren Sie ihn vorübergehend, um die Webseite ordnungsgemäß zu laden.
- 2 Klicken Sie auf Einstellungen >Druckeinstellungen >Menü "Qualität" >Tonerauftrag.
- **3** Passen Sie den Tonerauftrag an und klicken Sie dann auf **Übernehmen**.

#### Verwenden der Druckerbedienerkonsole

**1** Wechseln Sie auf dem Druckerbedienfeld zu:

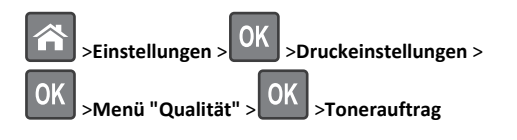

2 Passen Sie den Tonerauftrag an und klicken Sie dann auf

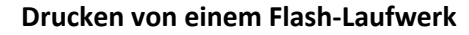

#### Hinweise:

- Vor dem Ausdrucken einer verschlüsselten PDF-Datei werden Sie aufgefordert, das Dateikennwort auf dem Druckerbedienfeld einzugeben.
- Sie können nur Dateien drucken, für die Sie die entsprechenden Rechte besitzen.
- **1** Schließen Sie ein Flash-Laufwerk an den USB-Anschluss an.

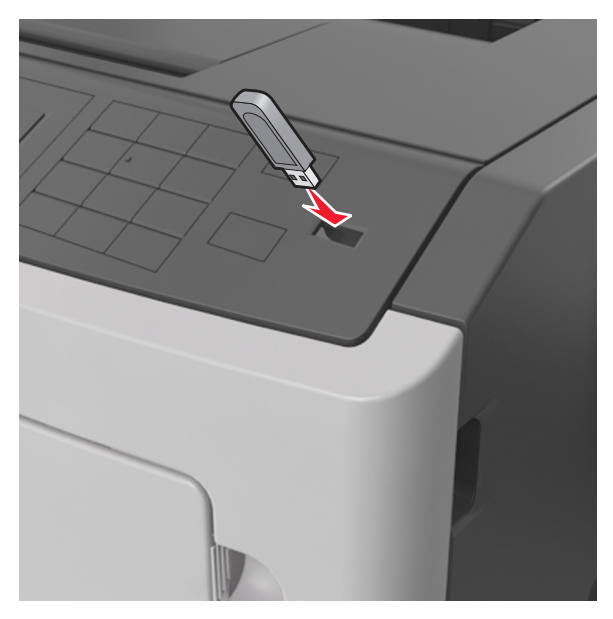

#### Hinweise:

- Wenn ein Flash-Laufwerk installiert ist, wird auf dem Druckerbedienfeld und im Symbol für angehaltene Aufträge ein Flash-Laufwerkssymbol angezeigt.
- Wenn Sie das Flash-Laufwerk in einer Situation anschließen, in der ein Benutzereingriff erforderlich ist (beispielsweise bei Papierstaus), ignoriert der Drucker das Flash-Laufwerk.
- Wenn Sie das Flash-Laufwerk einsetzen, während der Drucker gerade andere Aufträge verarbeitet, wird die Meldung Belegt angezeigt. Nachdem die anderen Druckaufträge verarbeitet wurden, müssen Sie ggf. die Liste der angehaltenen Aufträge aufrufen, um die auf dem Flash-Laufwerk gespeicherten Dokumente zu drucken.

Warnung - Mögliche Schäden: Drucker oder Flash-Laufwerk sollten im angezeigten Bereich während eines Druck-, Lese- oder Schreibvorgangs mittels Speichermedium nicht berührt werden. Es kann ein Datenverlust auftreten.

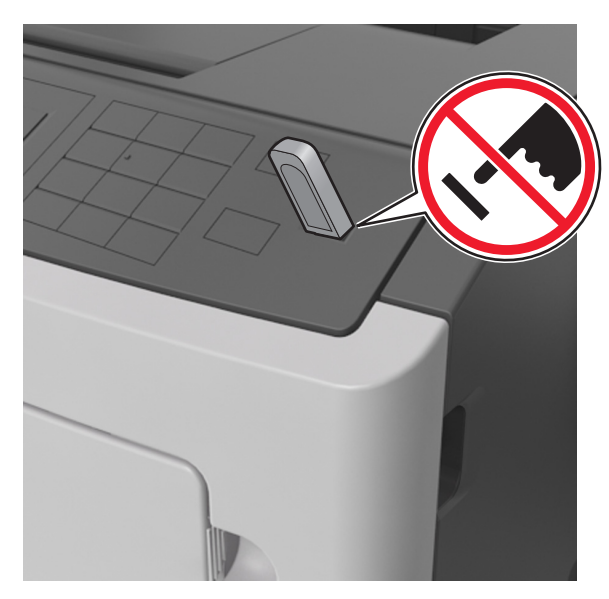

- 2 Wählen Sie auf dem Druckerbedienfeld das Dokument aus, das Sie drucken möchten.
- **3** Drücken Sie die linke oder rechte Pfeiltaste, um die Anzahl der zu druckenden Exemplare anzugeben, und drücken Sie anschließend

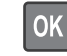

#### Hinweise:

- Belassen Sie das Flash-Laufwerk so lange am USB-Anschluss, bis der Druck des Dokuments abgeschlossen ist.
- Wenn Sie das Flash-Laufwerk nicht aus dem Drucker entfernen, nachdem Sie den ersten USB-Menübildschirm beendet haben, rufen Sie die angehaltenen Aufträge über das Druckerbedienfeld auf, um Dateien vom Flash-Laufwerk zu drucken.

# Unterstützte Flash-Laufwerke und Dateitypen

| Flash-Laufwerk                                                                                                    | Dateityp                                                                                                    |
|----------------------------------------------------------------------------------------------------|----------------------------------------------------------------------------------------------------|
| <ul> <li>Es sind zahlreiche getestete Flash-Laufwerke für die<br/>Verwendung mit diesem Drucker zugelassen. Wenn Sie<br/>weitere Informationen benötigen, wenden Sie sich an den<br/>Fachhändler, bei dem Sie den Drucker erworben haben.</li> <li>Hinweise: <ul> <li>High-Speed-USB-Flash-Geräte müssen den Full-<br/>Speed-Standard unterstützen. Low-Speed-USB-<br/>Geräte werden nicht unterstützt.</li> <li>USB-Flash-Laufwerke müssen das FAT-Dateisystem<br/>(File Allocation Tables) unterstützen. Geräte, die<br/>mit dem NTFS-System (New Technology File<br/>System) oder anderen Dateisystemen formatiert<br/>sind, werden nicht unterstützt.</li> </ul> </li> </ul> | Dokumente:<br>• .pdf<br>• .xps<br>Bilder:<br>• .dcx<br>• .gif<br>• JPEG oder *.jp<br>• .bmp<br>• .pcx<br>• TIFF oder *.tif<br>• .png |

# Abbrechen von Druckaufträgen an der **Bedienerkonsole des Druckers**

Drücken Sie an der Bedienerkonsole des Druckers auf

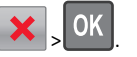

.jpg

# Verbinden und Trennen von Fächern

1 Öffnen Sie einen Webbrowser, und geben Sie die IP-Adresse des Druckers in das Adressfeld ein.

#### Hinweise:

- Suchen Sie die IP-Adresse des Druckers am Druckerbedienfeld im Abschnitt "TCP/IP" unter dem Menü "Netzwerk/Anschlüsse". Die IP-Adresse wird in vier Zahlengruppen angezeigt, die durch Punkte voneinander abgetrennt sind. Beispiel: 123.123.123.123.
- Wenn Sie einen Proxyserver verwenden, deaktivieren Sie ihn vorübergehend, um die Webseite ordnungsgemäß zu laden.
- 2 Klicken Sie auf Einstellungen >Menü "Papier".
- 3 Ändern Sie die Einstellungen für Papierformat und Papiersorte für die Fächer, die Sie verbinden.
  - Um Fächer zu verbinden, vergewissern Sie sich, dass Papierformat und Papiersorte für das Fach mit dem anderen Fach übereinstimmen.
  - Um die Verbindung von Fächern zu lösen, vergewissern Sie sich, dass Papierformat oder Papiersorte für das Fach nicht mit dem anderen Fach übereinstimmen.

4 Klicken Sie auf Übernehmen.

Hinweis: Die Einstellungen für das Papierformat und die Papiersorte können auch am Druckerbedienfeld geändert werden. Weitere Informationen finden Sie unter "Einstellen von Papierformat und Papiersorte" auf Seite 1.

Warnung - Mögliche Schäden: Das in das Fach eingelegte Papier sollte dem benutzerdefinierten Namen für die Papiersorte entsprechen, der auf dem Drucker zugewiesen wurde. Die Temperatur der Fixierstation variiert je nach angegebener Papiersorte. Wenn die Einstellungen nicht ordnungsgemäß konfiguriert sind, können Druckprobleme auftreten.

# Verwenden des Druckermodells mit 4,3-Zoll-Display

# Informationen zum Drucker

## Verwenden des Druckerbedienfelds

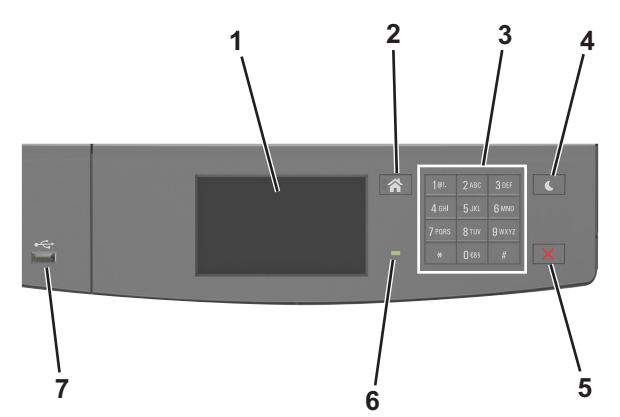

|   | Komponente | Funktion                                                                                                    |
|---|------------|----------------------------------------------------------------------------------------------------|
| 1 | Display    | <ul> <li>Anzeigen von Druckerstatus und<br/>Meldungen</li> <li>Einrichten und Inbetriebnahme des<br/>Druckers</li> </ul> |
| 2 | Home-Taste | Zurückkehren zum Startbildschirm                                                                                         |
| 3 | Tastatur   | Eingabe von Zahlen, Buchstaben oder<br>Symbolen                                                                          |

|   | Komponente                          | Funktion                                                                                                    |
|---|-------------------------------------|----------------------------------------------------------------------------------------------------|
| 4 | Energiesparmodus-<br>Taste          | <ul> <li>Aktivieren des Energiespar- oder Ruhemodus<br/>Durch die folgenden Aktionen wird der<br/>Energiesparmodus des Druckers beendet:</li> <li>Berühren des Bildschirms</li> <li>Drücken einer der Tasten am Gerät</li> <li>Öffnen eines Fachs oder der vorderen<br/>Klappe des Druckers</li> <li>Senden eines Druckauftrags vom<br/>Computer aus</li> <li>Zurücksetzen durch Einschalten über den<br/>Hauptnetzschalter</li> <li>Anschließen eines Geräts an den USB-<br/>Anschluss</li> </ul> |
| 5 | Stopp-Taste oder<br>Abbrechen-Taste | Beenden aller Druckervorgänge                                                                                                    |
| 6 | Kontrollleuchte                     | Überprüfen des Druckerstatus                                                                                                    |
| 7 | USB-Anschluss                       | Anschließen eines Flash-Laufwerks an den<br>Drucker<br><b>Hinweis:</b> Nur der USB-Anschluss auf der<br>Vorderseite unterstützt Flash-Laufwerke.                                                                                                    |

# Farben der Energiesparmodus-Taste und der Kontrollleuchte

Die Farben der Energiesparmodus-Taste und der Kontrollleuchte auf dem Druckerbedienfeld geben einen bestimmten Druckerstatus oder eine Bedingung an.

| Kontrollleuchte                        | Druckerstatus                                                                                  |                                                                                                    |
|----------------------------------------|------------------------------------------------------------------------------------------------|----------------------------------------------------------------------------------------------------|
| Aus                                    | Das Drucker ist ausgeschaltet oder befindet sich im Ruhemodus.                                 |                                                                                                    |
| Grün blinkend                          | Der Drucker befindet sich in der Aufwärmphase, verarbeitet<br>Daten oder druckt einen Auftrag. |                                                                                                    |
| Konstant grün                          | Der Drucker ist ein                                                                            | geschaltet, aber inaktiv.                                                                                                    |
| Rot blinkend Der Drucker warte         |                                                                                                | t auf eine Aktion des Benutzers.                                                                                             |
| Energiesparmodus-Taste leuchtet        |                                                                                                |                                                                                                    |
| Energiesparmod                         | us-Taste leuchtet                                                                              | Druckerstatus                                                                                                    |
| Energiesparmod<br>Aus                  | us-Taste leuchtet                                                                              | Druckerstatus<br>Der Drucker ist ausgeschaltet, inaktiv<br>oder im Status "Bereit".                                          |
| Energiesparmod<br>Aus<br>Konstant gelb | us-Taste leuchtet                                                                              | Druckerstatus Der Drucker ist ausgeschaltet, inaktiv oder im Status "Bereit". Der Drucker befindet sich im Energiesparmodus. |

| Energiesparmodus-Taste leuchtet                                                                                              | Druckerstatus                              |
|----------------------------------------------------------------------------------------------------|--------------------------------------------|
| Blinkt für 0,1 Sekunde gelb und<br>erlischt anschließend für 1,9<br>Sekunden. Dieses Blinkmuster setzt<br>sich langsam fort. | Das Drucker befindet sich im<br>Ruhemodus. |

# Der Startbildschirm

Nach dem Einschalten des Druckers wird auf dem Display ein Standardbildschirm angezeigt, der als Startbildschirm bezeichnet wird. Verwenden Sie die Schaltflächen und Symbole auf dem Startbildschirm, um eine Aktion zu starten.

**Hinweis:** Der Startbildschirm kann je nach Anpassungseinstellungen, Verwaltungskonfiguration und aktiven eingebetteten Lösungen unterschiedlich aussehen.

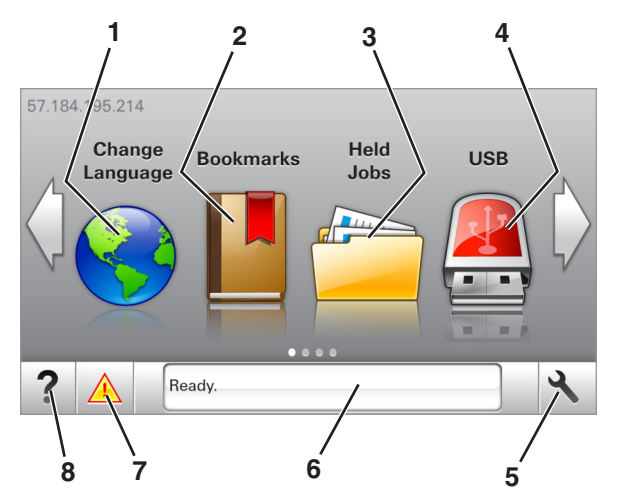

| Elemer | nt                   | Funktion                                                                                                    |
|--------|----------------------|----------------------------------------------------------------------------------------------------|
| 1      | Sprache ändern       | Ändern der primären Druckersprache.                                                                                                    |
| 2      | Lesezeichen          | Erstellen einer Reihe von Lesezeichen (URLs)<br>und Speichern und Organisieren der<br>Lesezeichen in einer Strukturansicht aus<br>Ordnern und Dateiverknüpfungen.                                                                                  |
|        |                      | Hinweis: Innerhalb von "Formulare und<br>Favoriten" erstellte Lesezeichen sind nicht in<br>der Strukturansicht enthalten. Außerdem<br>können die Lesezeichen in der Struktur nicht<br>innerhalb von "Formulare und Favoriten"<br>verwendet werden. |
| 3      | Angehaltene Aufträge | Anzeigen aller aktuellen angehaltenen<br>Aufträge.                                                                                                    |

| Elemen | nt                   | Funktion                                                                                                    |
|--------|----------------------|----------------------------------------------------------------------------------------------------|
| 4      | USB                  | Anzeigen, Auswählen oder Drucken von Fotos<br>und Dokumenten von einem Flash-Laufwerk.                                                                                               |
|        |                      | Hinweis: Dieses Symbol wird nur angezeigt,<br>wenn Sie zum Startbildschirm zurückkehren,<br>während eine Speicherkarte oder ein Flash-<br>Laufwerk an den Drucker angeschlossen ist. |
| 5      | Menüs                | Zugreifen auf die Druckermenüs.                                                                                                    |
|        |                      | Hinweis: Diese Menüs sind nur verfügbar,<br>wenn sich der Drucker im Status "Bereit"<br>befindet.                                                                                    |
| 6      | Statusmeldungsleiste | <ul> <li>Anzeigen des aktuellen Druckerstatus wie<br/>Bereit oder Belegt.</li> </ul>                                                                                                 |
|        |                      | <ul> <li>Anzeigen von Informationen zum<br/>Druckerzustand, wie</li> <li>Belichtungseinheit wenig</li> <li>Kapazität oder Wenig Toner.</li> </ul>                                    |
|        |                      | <ul> <li>Anzeigen von Meldungen, wenn ein<br/>Benutzereingriff erforderlich ist, sowie<br/>von Hinweisen zum Beheben der<br/>Meldungen.</li> </ul>                                   |
| 7      | Status/Material      | <ul> <li>Zeigt eine Druckerwarnung oder<br/>Fehlermeldung an, sobald der Drucker<br/>einen Benutzereingriff erfordert, um die<br/>Verarbeitung fortzusetzen.</li> </ul>              |
|        |                      | <ul> <li>Weitere Informationen zur<br/>Druckerwarnung oder Fehlermeldung und<br/>wie Sie die Meldung löschen.</li> </ul>                                                             |
| 8      | Tipps                | Anzeigen kontextbezogener<br>Hilfeinformationen.                                                                                                    |

# Folgende Elemente können ebenfalls auf dem Startbildschirm angezeigt werden:

| Option                              | Funktion                                                     |
|-------------------------------------|--------------------------------------------------------------|
| Angehaltene Aufträge<br>durchsuchen | Durchsuchen der aktuellen angehaltenen<br>Aufträge.          |
| Aufträge nach Benutzer              | Zugriff auf die vom Benutzer gespeicherten<br>Druckaufträge. |
| Profile und Lösungen                | Zugriff auf Profile und Lösungen.                            |

### Leistungsmerkmale

| Funktion                                           | Beschreibung                                                                                                    |
|----------------------------------------------------|----------------------------------------------------------------------------------------------------|
| Warnung<br>Wartungsmeldung                         | Wenn eine Wartungsmeldung vorliegt, die sich<br>auf eine Funktion auswirkt, wird dieses Symbol<br>angezeigt und die rote Kontrollleuchte blinkt.                                                                                                    |
| Warnung                                            | Dieses Symbol wird bei Auftreten einer<br>Fehlerbedingung angezeigt.                                                                                                    |
| Drucker-IP-Adresse<br>Beispiel:<br>123.123.123.123 | Die IP-Adresse Ihres Druckers befindet sich oben<br>links auf dem Startbildschirm und wird in Form<br>von vier durch Punkte getrennte Zahlengruppen<br>angezeigt. Sie können die IP-Adresse<br>verwenden, wenn Sie auf den Embedded Web<br>Server zugreifen, um die Druckereinstellungen<br>anzeigen zu lassen und zu konfigurieren, auch<br>wenn Sie sich nicht in der Nähe des Druckers<br>befinden. |

# Verwenden der Touchscreen-Schaltflächen

**Hinweis:** Der Startbildschirm kann je nach Anpassungseinstellungen, Verwaltungskonfiguration und aktiven eingebetteten Lösungen unterschiedlich aussehen.

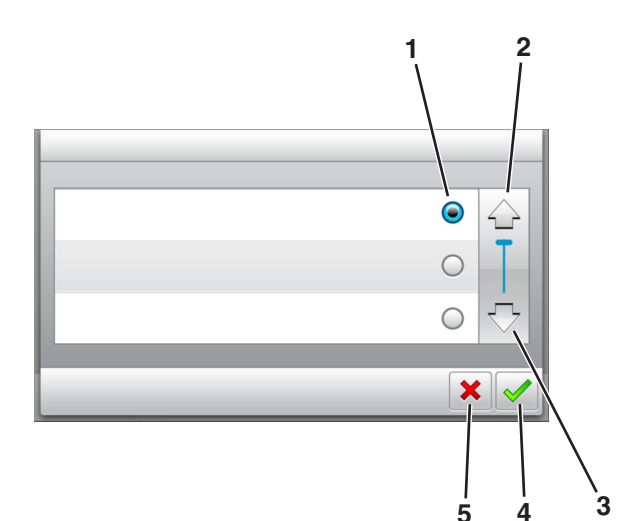

|   | Drücken Sie auf das Symbol | Funktion                                                                                                    |
|---|----------------------------|----------------------------------------------------------------------------------------------------|
| 1 | Optionsfeld                | Aktiviert oder deaktiviert ein Element.                                                                           |
| 2 | Nach-oben-Pfeil            | Blättert nach oben.                                                                                               |
| 3 | Nach-unten-Pfeil           | Blättert nach unten.                                                                                              |
| 4 | Zustimmen-Taste            | Speichert eine Einstellung.                                                                                       |
| 5 | Taste Abbrechen            | <ul> <li>Bricht eine Aktion oder eine Auswahl<br/>ab.</li> <li>Rückkehr zum vorherigen<br/>Bildschirm.</li> </ul> |

Berühren Sie Kehren Sie zum Startfenster zurück. Öffnen Sie das kontextbezogene Hilfedialogfeld auf dem Druckerbedienfeld. Bildlauf nach links.

Berühren Sie Funktion Bildlauf nach rechts.

# **Einstellen von Papierformat und Papiersorte**

Wechseln Sie auf dem Startbildschirm zu:

>Menü "Papier" >Papierformat/Sorte > Fach auswählen >

Papierformat oder -sorte auswählen >

# Konfigurieren des Papierformats "Universal"

Das Papierformat "Universal" ist eine benutzerdefinierte Einstellung, bei der Sie auf Papierformaten drucken können, die nicht in den Druckermenüs voreingestellt sind.

#### Hinweise:

- Das kleinste Papierformat für "Universal" hat die Maße 6 x 127 mm (3 x 5 Zoll) und wird nur von der Universalzuführung unterstützt.
- Das größte Papierformat für "Universal" hat die Maße 216 x 355,6 mm (8,5 x 14 Zoll) und wird von allen Papiereinzügen unterstützt.
- **1** Wechseln Sie auf dem Druckerbedienfeld zu:

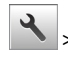

>Menü "Papier" >Universaleinrichtung >Maßeinheiten >

- Maßeinheit auswählen > 🔦
- 2 Berühren Sie Hochformat Breite oder Hochformat Höhe.
- 3 Wählen Sie die Breite oder Höhe aus und drücken Sie dann Λ.

# **Drucken von einem Flash-Laufwerk**

#### Hinweise:

• Vor dem Ausdrucken einer verschlüsselten PDF-Datei werden Sie aufgefordert, das Dateikennwort auf dem Druckerbedienfeld einzugeben.

- Sie können nur Dateien drucken, für die Sie die entsprechenden Rechte besitzen.
- 1 Schließen Sie ein Flash-Laufwerk an den USB-Anschluss an.

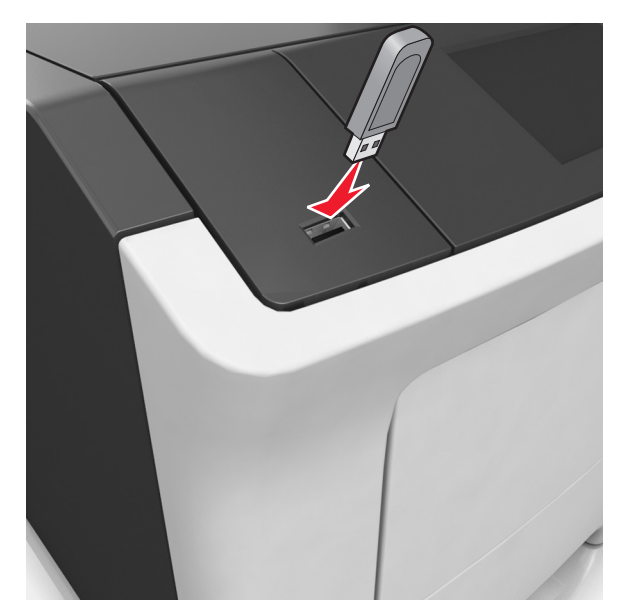

#### Hinweise:

- Wenn ein Flash-Laufwerk installiert ist, wird auf dem Startbildschirm des Druckers ein Flash-Laufwerkssymbol angezeigt.
- Wenn Sie das Flash-Laufwerk in einer Situation anschließen, in der ein Benutzereingriff erforderlich ist (beispielsweise bei Papierstaus), ignoriert der Drucker das Flash-Laufwerk.
- Wenn Sie das Flash-Laufwerk einsetzen, während der Drucker gerade andere Aufträge verarbeitet, wird die Meldung Belegt angezeigt. Nachdem die anderen Druckaufträge verarbeitet wurden, müssen Sie ggf. die Liste der angehaltenen Aufträge aufrufen, um die auf dem Flash-Laufwerk gespeicherten Dokumente zu drucken.

Warnung - Mögliche Schäden: Drucker oder Flash-Laufwerk sollten im angezeigten Bereich während eines Druck-, Lese- oder Schreibvorgangs mittels Speichermedium nicht berührt werden. Es kann ein Datenverlust auftreten.

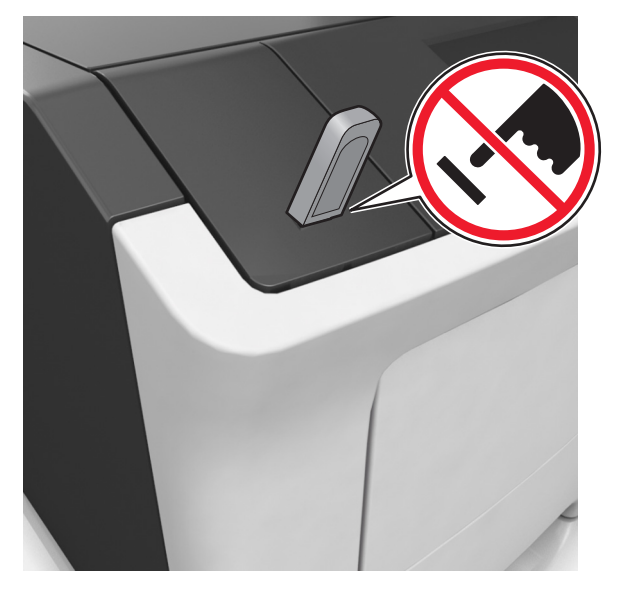

- 2 Drücken Sie auf dem Druckerbedienfeld auf das Dokument, das Sie drucken möchten.
- **3** Drücken Sie die Pfeile, um die Anzahl der zu druckenden Kopien anzugeben, und drücken Sie anschließend **Drucken**.

#### Hinweise:

- Belassen Sie das Flash-Laufwerk so lange am USB-Anschluss, bis der Druck des Dokuments abgeschlossen ist.
- Wenn Sie das Flash-Laufwerk nicht aus dem Drucker entfernen, nachdem Sie den ersten USB-Menübildschirm beendet haben, berühren Sie Angehaltene Jobs auf dem Startbildschirm, um Dateien vom Flash-Laufwerk zu drucken.

# Unterstützte Flash-Laufwerke und Dateitypen

| lash-Laufwerk                                                                                                    | Dateityp                                                                                                    |
|----------------------------------------------------------------------------------------------------|----------------------------------------------------------------------------------------------------|
| <ul> <li>is sind zahlreiche getestete Flash-Laufwerke für die<br/>Verwendung mit diesem Drucker zugelassen. Wenn Sie<br/>veitere Informationen benötigen, wenden Sie sich an den<br/>fachhändler, bei dem Sie den Drucker erworben haben.</li> <li>High-Speed-USB-Flash-Laufwerke müssen den Full-<br/>Speed-Standard unterstützen. Low-Speed-USB-<br/>Geräte werden nicht unterstützt.</li> <li>USB-Flash-Laufwerke müssen das FAT-Dateisystem<br/>(File Allocation Tables) unterstützen. Geräte, die mit<br/>dem NTFS-System (New Technology File System)<br/>oder anderen Dateisystemen formatiert sind,<br/>werden nicht unterstützt.</li> </ul> | Dokumente:<br>• .pdf<br>• .xps<br>Bilder:<br>• .dcx<br>• .gif<br>• .jpeg oder .jpg<br>• .bmp<br>• .pcx<br>• .tiff oder .tif<br>• .png<br>• .fls |

# Abbrechen von Druckaufträgen am Druckerbedienfeld

1 Drücken Sie auf dem Druckerbedienfeld Auftrag abbrechen oder

drücken Sie auf der Tastatur

2 Drücken Sie den abzubrechenden Druckauftrag und dann Ausgewählte Aufträge löschen.

Hinweis: Wenn Sie auf der Zifferntastatur drücken, berühren Sie **Fortsetzen**, um zum Startbildschirm zurückzukehren.

# Anpassen des Tonerauftrags

#### Verwendung des Embedded Web Server

1 Öffnen Sie einen Webbrowser, und geben Sie die IP-Adresse des Druckers in das Adressfeld ein.

#### Hinweise:

- Zeigen Sie die IP-Adresse des Druckers auf dem Startbildschirm des Druckers an. Die IP-Adresse wird in vier Zahlengruppen angezeigt, die durch Punkte voneinander abgetrennt sind. Beispiel: 123.123.123.123.
- Wenn Sie einen Proxyserver verwenden, deaktivieren Sie ihn vorübergehend, um die Webseite ordnungsgemäß zu laden.
- 2 Klicken Sie auf Einstellungen >Druckeinstellungen >Menü "Qualität" >Tonerauftrag.

#### 3 Passen Sie die Einstellung an und klicken Sie auf Übernehmen.

#### Verwenden der Druckerbedienerkonsole

**1** Wechseln Sie auf dem Startbildschirm zu:

>Einstellungen >Druckeinstellungen >Menü "Qualität" >Tonerauftrag

2 Passen Sie die Einstellung an und berühren Sie dann

# Verbinden und Trennen von Fächern

1 Öffnen Sie einen Webbrowser, und geben Sie die IP-Adresse des Druckers in das Adressfeld ein.

#### Hinweise:

- Zeigen Sie die IP-Adresse des Druckers auf dem Startbildschirm des Druckers an. Die IP-Adresse wird in vier Zahlengruppen angezeigt, die durch Punkte voneinander abgetrennt sind. Beispiel: 123.123.123.123.
- Wenn Sie einen Proxyserver verwenden, deaktivieren Sie ihn vorübergehend, um die Webseite ordnungsgemäß zu laden.
- 2 Klicken Sie auf Einstellungen >Menü "Papier".
- **3** Ändern Sie die Einstellungen für Papierformat und Papiersorte für die Fächer, die Sie verbinden.
  - Um Fächer zu verbinden, vergewissern Sie sich, dass Papierformat und Papiersorte für das Fach mit dem anderen Fach übereinstimmen.
  - Um die Verbindung von Fächern zu lösen, vergewissern Sie sich, dass Papierformat oder Papiersorte für das Fach *nicht* mit dem anderen Fach übereinstimmen.
- 4 Klicken Sie auf Übernehmen.

**Hinweis:** Die Einstellungen für das Papierformat und die Papiersorte können auch am Druckerbedienfeld geändert werden. Weitere Informationen finden Sie unter <u>"Einstellen von Papierformat und</u> <u>Papiersorte" auf Seite 5</u>.

Warnung - Mögliche Schäden: Das in das Fach eingelegte Papier sollte dem benutzerdefinierten Namen für die Papiersorte entsprechen, der auf dem Drucker zugewiesen wurde. Die Temperatur der Fixierstation variiert je nach angegebener Papiersorte. Wenn die Einstellungen nicht ordnungsgemäß konfiguriert sind, können Druckprobleme auftreten.

# Einrichten und Verwenden der Startbildschirm-Anwendungen

### Ermitteln der IP-Adresse des Computers

#### Für Windows-Benutzer

- 1 Geben Sie im Dialogfeld "Ausführen" cmd ein, um die Eingabeaufforderung zu öffnen.
- 2 Geben Sie ipconfig ein, und suchen Sie nach der IP-Adresse.

#### Für Macintosh-Benutzer

- 1 Wählen Sie in den Systemeinstellungen des Apple-Menüs die Option Netzwerk.
- 2 Wählen Sie den Verbindungstyp, und klicken Sie dann auf Erweitert >TCP/IP.
- **3** Suchen Sie nach der IP-Adresse.

# Zugriff auf den Embedded Web Server

Der Embedded Web Server ist die Druckerwebseite, über die Sie Druckereinstellungen anzeigen und remote konfigurieren können, wenn Sie sich nicht in der Nähe des Druckers befinden.

- 1 Ermitteln Sie die IP-Adresse des Druckers:
  - Über den Startbildschirm des Druckerbedienfelds
  - Im Abschnitt TCP/IP des Menüs Netzwerk/Anschlüsse
  - Indem Sie eine Netzwerk-Konfigurationsseite oder Menüeinstellungsseite drucken und die Angaben im Abschnitt TCP/IP lesen

Hinweis: Die IP-Adresse wird in vier Zahlengruppen angezeigt, die durch Punkte voneinander abgetrennt sind. Beispiel: 123.123.123.123.

- 2 Öffnen Sie einen Webbrowser, und geben Sie die IP-Adresse des Druckers in das Adressfeld ein.
- 3 Drücken Sie die Eingabetaste.

Hinweis: Wenn Sie einen Proxyserver verwenden, deaktivieren Sie ihn vorübergehend, um die Webseite ordnungsgemäß zu laden.

### Anpassen des Startbildschirms

1 Öffnen Sie einen Webbrowser, und geben Sie die IP-Adresse des Druckers in das Adressfeld ein.

**Hinweis:** Zeigen Sie die IP-Adresse des Druckers auf dem Startbildschirm des Druckers an. Die IP-Adresse wird in vier Zahlengruppen angezeigt, die durch Punkte voneinander abgetrennt sind. Beispiel: 123.123.123.123.

#### 2 Führen Sie eine oder mehrere der folgenden Methoden aus:

- Blenden Sie die Symbole grundlegender Druckerfunktionen ein bzw. aus.
  - a Klicken Sie auf Einstellungen >Allgemeine Einstellungen >Anpassung der Startseite.
  - b Aktivieren Sie die jeweiligen Kontrollkästchen, um anzugeben, welche Symbole auf dem Startbildschirm angezeigt werden.

Hinweis: Bei Deaktivieren des Kontrollkästchens neben einem Symbol wird das Symbol nicht auf dem Startbildschirm angezeigt.

- c Klicken Sie auf Übernehmen.
- Passen Sie das Symbol f
  ür eine Anwendung an. Weitere Informationen finden Sie unter <u>"Suchen von Informationen</u> <u>über die Startbildschirmanwendungen" auf Seite 7</u> oder in der Dokumentation zur Anwendung.

## Aktivieren der Startbildschirmanwendungen

#### Suchen von Informationen über die Startbildschirmanwendungen

Ihr Drucker wird mit vorinstallierten Startbildschirm-Anwendungen ausgeliefert. Bevor Sie diese Anwendungen verwenden können, müssen Sie diese Anwendungen über den Embedded Web Server zuerst aktivieren und einrichten. Weitere Informationen zum Zugriff auf den Embedded Web Server finden Sie unter <u>"Zugriff auf den</u> <u>Embedded Web Server" auf Seite 7</u>.

Detaillierte Informationen zum Konfigurieren und Verwenden der Startbildschirmanwendungen erhalten Sie dort, wo Sie den Drucker erworben haben.

#### Verwenden des Hintergrunds und des inaktiven Bildschirms

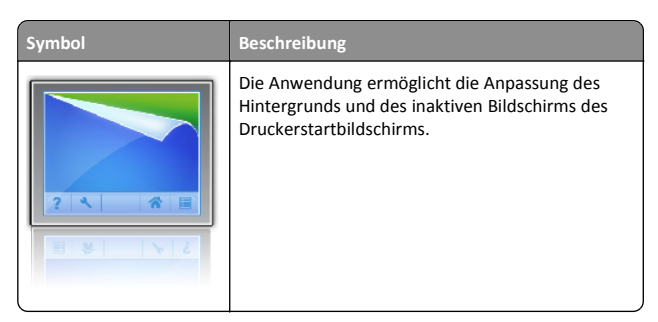

**1** Wechseln Sie auf dem Startbildschirm zu:

Hintergrund ändern > zu verwendenden Hintergrund auswählen

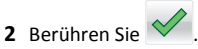

#### **Einrichten von Forms and Favorites**

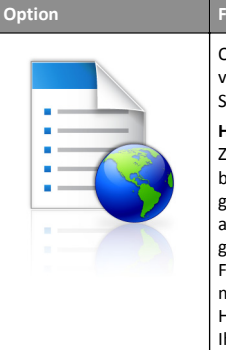

 Funktion

 Optimieren Sie Arbeitsprozesse, indem Sie häufig verwendete Online-Formulare direkt im Startbildschirm des Druckers suchen und drucken.

 Hinweis: Der Drucker muss über eine Zugriffsberechtigung für den Netzwerkordner bzw. die FTP-Site oder Website mit dem gespeicherten Lesezeichen verfügen. Legen Sie auf dem Computer, auf dem das Lesezeichen gespeichert ist, Freigabe-, Sicherheits- und Firewalleinstellungen fest, um dem Computer mindestens Lesezugriff zu gewähren. Weitere Hinweise finden Sie in der Dokumentation zu Ihrem Betriebssystem.

1 Öffnen Sie einen Webbrowser und geben Sie die IP-Adresse des Druckers in das Adressfeld ein.

**Hinweis:** Zeigen Sie die IP-Adresse des Druckers auf dem Startbildschirm des Druckers an. Die IP-Adresse wird in vier Zahlengruppen angezeigt, die durch Punkte voneinander abgetrennt sind. Beispiel: 123.123.123.123.

- 2 Klicken Sie auf Einstellungen >Apps >Apps-Management >Forms and Favorites.
- **3** Klicken Sie auf **Hinzufügen**, und passen Sie die Einstellungen an.

#### Hinweise:

- Eine Beschreibung der Einstellung finden Sie in der QuickInfo zum jeweiligen Feld.
- Um sicherzustellen, dass die Speicherorteinstellungen des Lesezeichens richtig sind, geben Sie die richtige IP-Adresse des Host-Computers ein, auf dem sich das Lesezeichen befindet. Weitere Informationen zum Ermitteln der IP-Adresse des Host-Computers finden Sie im Abschnitt "Ermitteln der IP-Adresse des Computers" auf Seite 7.
- Stellen Sie sicher, dass der Drucker über Zugriffsrechte für den Ordner verfügt, in dem sich das Lesezeichen befindet.

#### 4 Klicken Sie auf Übernehmen.

Um die Anwendung zu verwenden, wählen Sie im Drucker-Startbildschirm **Forms and Favorites** aus und navigieren Sie dann durch die Formularkategorien, oder suchen Sie nach Formularen basierend auf einer Formularnummer, einem Namen oder einer Beschreibung.

#### Grundlagen der Eco Settings

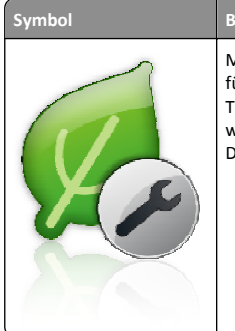

Beschreibung Mithilfe der Anwendung können die Einstellungen für Energieverbrauch, Geräuschentwicklung sowie Toner- und Papierverbrauch einfach verwaltet werden, um einen umweltschonenden Einsatz des Druckers zu gewährleisten.

# Einrichten der druckerfernen Bedienerkonsole

Diese Anwendung ermöglicht Ihnen die Interaktion mit dem Druckerbedienfeld, auch wenn Sie sich nicht in der Nähe des Netzwerkdruckers befinden. Auf dem Computerbildschirm können Sie den Druckerstatus anzeigen, zurückgehaltene Druckaufträge freigeben, Lesezeichen erstellen und andere druckerbezogene Aufgaben ausführen.

1 Öffnen Sie einen Webbrowser und geben Sie die IP-Adresse des Druckers in das Adressfeld ein.

**Hinweis:** Zeigen Sie die IP-Adresse des Druckers auf dem Startbildschirm des Druckers an. Die IP-Adresse wird in vier Zahlengruppen angezeigt, die durch Punkte voneinander abgetrennt sind. Beispiel: 123.123.123.123.

- 2 Klicken Sie auf Einstellungen >Einstellungen der druckerfernen Bedienkonsole.
- **3** Aktivieren Sie das Kontrollkästchen **Aktivieren** und passen Sie dann die Einstellungen an.
- 4 Klicken Sie auf Senden.

Zur Verwendung der Anwendung, klicken Sie auf Druckerferne Bedienkonsole >VNC-Applet starten.

# Exportieren und Importieren einer Konfiguration

Sie können Konfigurationseinstellungen in eine Textdatei exportieren, die dann importiert werden können, um die Einstellungen auf andere Drucker anzuwenden.

1 Öffnen Sie einen Webbrowser, und geben Sie die IP-Adresse des Druckers in das Adressfeld ein.

**Hinweis:** Zeigen Sie die IP-Adresse des Druckers auf dem Startbildschirm des Druckers an. Die IP-Adresse wird in vier Zahlengruppen angezeigt, die durch Punkte voneinander abgetrennt sind. Beispiel: 123.123.123.123.

- **2** Zum Exportieren oder Importieren einer Konfiguration für eine Anwendung gehen Sie folgendermaßen vor:
  - a Klicken Sie auf Einstellungen >Apps >Apps-Management.
  - **b** Wählen Sie aus der Liste mit den installierten Anwendungen die zu konfigurierende Anwendung aus.
  - **c** Klicken Sie auf **Konfigurieren**, und wählen Sie dann eine der folgenden Möglichkeiten aus:
    - Um eine Konfigurationsdatei zu exportieren, klicken Sie auf Exportieren. Befolgen Sie dann die Anweisungen auf dem Computerbildschirm, um die Konfigurationsdatei zu speichern.

#### Hinweise:

- Beim Speichern der Konfigurationsdatei können Sie einen eindeutigen Dateinamen eingeben oder den Standardnamen verwenden.
- Wenn ein JVM-Fehler aufgrund von zu wenig Arbeitsspeicher aufgetreten ist, müssen Sie den Exportprozess wiederholen, bis die Konfigurationsdatei gespeichert wurde.
- Um eine Konfiguration aus einer Datei zu importieren, klicken Sie auf **Importieren**, und wählen Sie dann die gespeicherte Konfigurationsdatei aus, die aus einem zuvor konfigurierten Drucker exportiert wurde.

#### Hinweise:

- Vor dem Import der Konfigurationsdatei können Sie eine Vorschau erstellen oder wählen, die Datei direkt zu laden.
- Wenn eine Zeitüberschreitung auftritt oder ein leerer Bildschirm angezeigt wird, müssen Sie den Webbrowser aktualisieren und anschließend auf Anwenden klicken.
- **3** Zum Exportieren oder Importieren einer Konfiguration für mehrere Anwendungen gehen Sie folgendermaßen vor:
  - a Klicken Sie auf Einstellungen >Import/Export.
  - **b** Führen Sie einen der folgenden Schritte aus:
    - Um eine Konfigurationsdatei zu exportieren, klicken Sie auf Datei mit integrierten Lösungseinstellungen exportieren. Befolgen Sie dann die Anweisungen auf dem Computerbildschirm, um die Konfigurationsdatei zu speichern.
    - Zum Importieren einer Konfigurationsdatei gehen Sie folgendermaßen vor:
      - Klicken Sie auf Datei mit integrierten
         Lösungseinstellungen importieren >Wählen Sie
         Ablage und wählen Sie dann die gespeicherte
         Konfigurationsdatei aus, die aus einem zuvor
         konfigurierten Drucker exportiert wurde.
      - 2 Klicken Sie auf Übernehmen.

# Drucken

# **Drucken eines Dokuments**

- 1 Stellen Sie im Menü "Papier" des Druckerbedienfelds Papiersorte und -format entsprechend dem eingelegten Papier ein.
- 2 Senden Sie den Druckauftrag:

#### Windows-Benutzer

- a Klicken Sie bei geöffnetem Dokument auf Datei > Drucken.
- b Klicken Sie auf Eigenschaften, Einstellungen, Optionen oder Einrichtung.
- c Passen Sie die Einstellungen nach Bedarf an.
- d Klicken Sie auf OK >Drucken.

#### Macintosh-Benutzer

- **a** Passen Sie die Einstellungen ggf. im Dialogfeld "Seite einrichten" an:
  - 1 Klicken Sie bei geöffnetem Dokument auf Ablage >Seite einrichten.
  - 2 Wählen Sie ein Papierformat aus oder erstellen Sie ein benutzerdefiniertes Papierformat, das dem eingelegten Papier entspricht.
  - 3 Klicken Sie auf OK.
- **b** Passen Sie die Einstellungen ggf. im Dialogfeld "Seite einrichten" an:
  - 1 Wählen Sie bei geöffnetem Dokument Ablage >Drucken. Klicken Sie bei Bedarf auf das Dreieck, um weitere Optionen einzublenden.
  - **2** Passen Sie die Einstellungen im Dialogfeld "Drucken" und den Einblendmenüs nach Bedarf an.

**Hinweis:** Um mit einer spezifischen Papiersorte zu drucken, passen Sie die Einstellungen für die Papiersorte an das eingelegte Papier an oder wählen Sie das geeignete Fach bzw. die geeignete Zuführung aus.

3 Klicken Sie auf Drucken.

# Abbrechen von Druckaufträgen über den Computer

### Für Windows-Benutzer

- 1 Öffnen Sie den Ordner "Drucker", und wählen Sie dann Ihren Drucker aus.
- **2** Wählen Sie in der Druckwarteschlange den Auftrag aus, den Sie abbrechen möchten, und löschen Sie ihn.

### Für Macintosh-Benutzer

- 1 Navigieren Sie über die Systemeinstellungen im Apple-Menü zu Ihrem Drucker.
- **2** Wählen Sie in der Druckwarteschlange den Auftrag aus, den Sie abbrechen möchten, und löschen Sie ihn.

# Einlegen von Papier und Spezialdruckmedien

# Einlegen von Medien in Fächer

- VORSICHT VERLETZUNGSGEFAHR: Um zu vermeiden, dass die Komponenten instabil werden, legen Sie die Medien in jedes Fach einzeln ein. Alle anderen Fächer sollten bis zu ihrem Einsatz geschlossen bleiben.
- **1** Ziehen Sie das Fach vollständig heraus.

**Hinweis:** Nehmen Sie keine Fächer heraus, während ein Druckauftrag ausgeführt wird oder wenn die Meldung **Belegt** im Druckerdisplay angezeigt wird. Dies kann zu einem Papierstau führen.

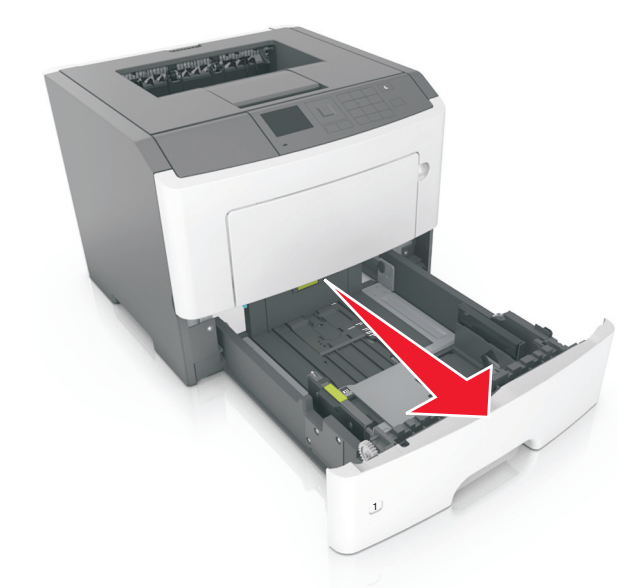

**2** Drücken Sie den Breitenführungshebel zusammen und schieben Sie ihn an die richtige Position für das einzulegende Papierformat.

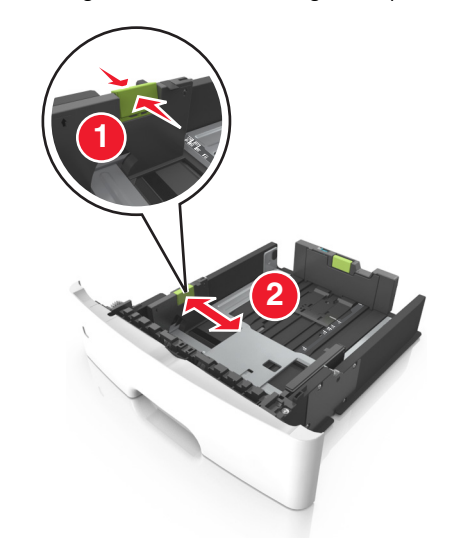

**3** Drücken Sie den Längenführungshebel zusammen und schieben Sie ihn an die richtige Position für das einzulegende Papierformat.

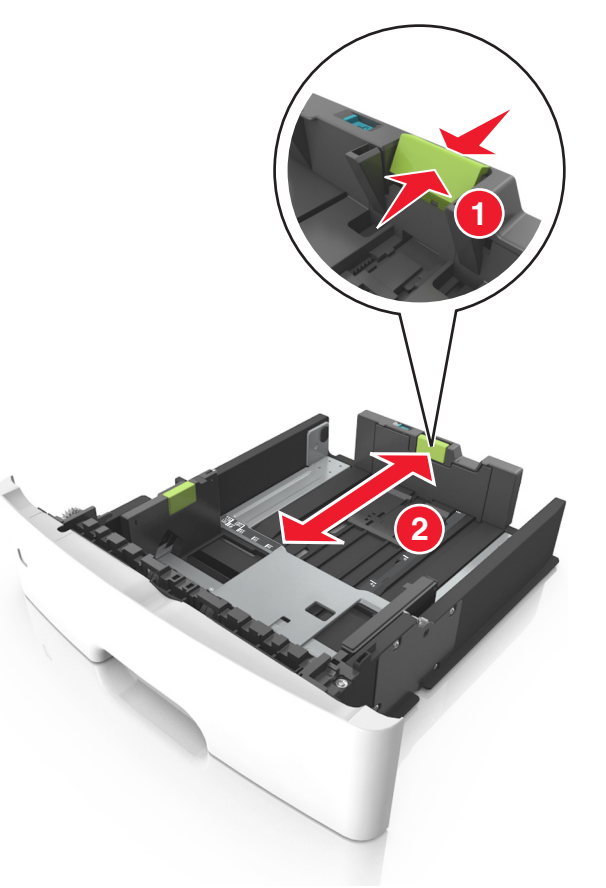

#### Hinweise:

- Drücken Sie den Längenführungshebel zusammen und schieben Sie ihn für einige Papierformate wie Letter, Legal und A4 rückwärts, um ihn an die Länge des einzulegenden Papierformats anzupassen.
- Beim Einlegen von Papier im Format "Legal" ragt die Längenführung über die Basis hinaus, wodurch das Papier Staub ausgesetzt ist. Um das Papier vor Staub zu schützen, können Sie eine separate Staubabdeckung erwerben.
   Weitere Informationen erhalten Sie vom Kundendienst.
- Wenn Sie Papier im A6-Format in das Standardfach einlegen, drücken Sie den Längenführungshebel zusammen und

schieben ihn zur Mitte des Fachs in die Position für das A6-Format.

• Die Breiten- und Längenführungen müssen auf die Papierformatmarkierungen unten im Fach ausgerichtet sein.

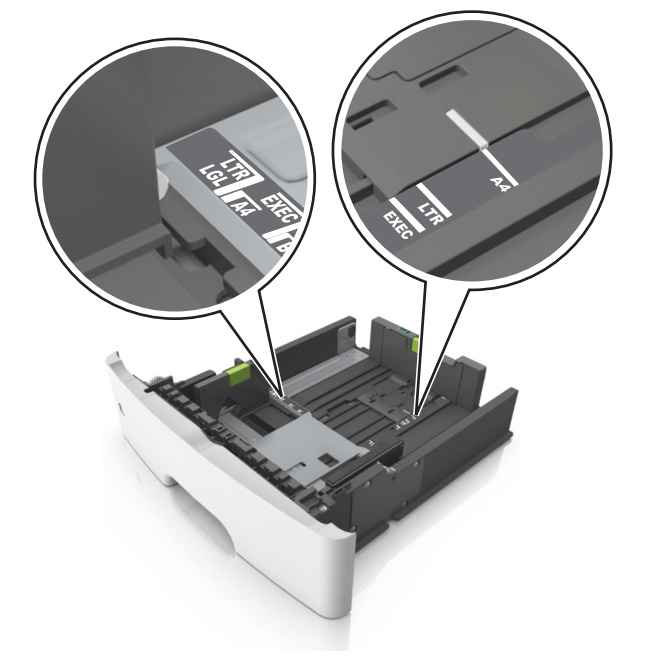

**4** Biegen Sie den Stapel in beide Richtungen, um die Blätter voneinander zu lösen, und fächern Sie den Stapel auf. Das Papier darf nicht geknickt oder geknittert werden. Klopfen Sie die Kanten auf einer ebenen Fläche gerade.

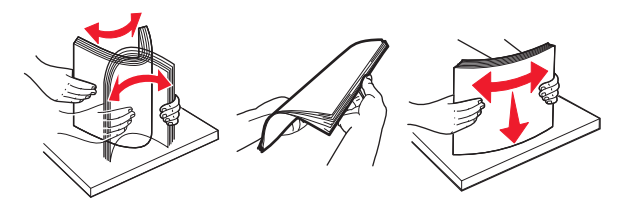

**5** Legen Sie den Papierstapel ein.

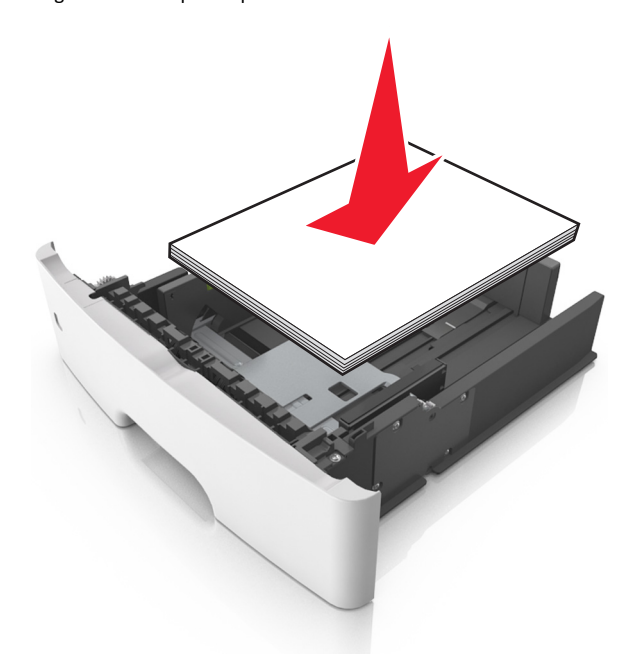

#### Hinweise:

- Legen Sie die Medien bei Verwendung von recyceltem oder vorbedrucktem Papier mit der zu bedruckenden Seite nach unten ein.
- Legen Sie vorgelochtes Papier so ein, dass die Lochungen an der Oberkante zur Vorderseite des Fachs weisen.
- Legen Sie Briefbögen mit der Druckseite nach unten so ein, dass die obere Blattkante zur Vorderseite des Fachs weist.
   Legen Sie Briefbögen für den beidseitigen Druck mit der Druckseite nach oben und der unteren Kante nach vorne und in das Fach ein.
- Stellen Sie sicher, dass der Papierstapel nicht über die Markierung für maximale Papierfüllung an der Seite der Breitenführung hinausragt.

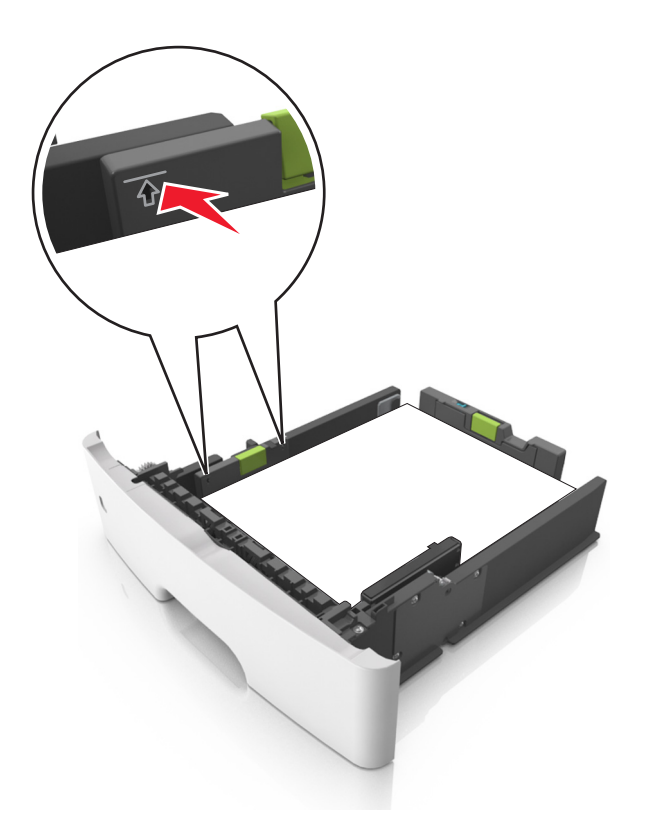

#### **6** Setzen Sie die Zuführung ein.

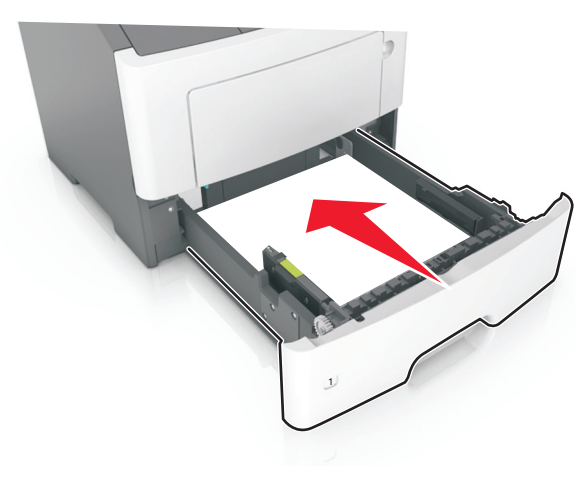

7 Stellen Sie Papierformat und die Papiersorte auf dem Druckerbedienfeld im Menü "Papier" entsprechend dem in das Fach eingelegten Papier ein.

**Hinweis:** Stellen Sie das Papierformat und die Papiersorte richtig ein, um Papierstaus und Probleme mit der Druckqualität zu vermeiden.

# Einlegen von Druckmedien in die Universalzuführung

Verwenden Sie die Universalzuführung, um verschiedene Papierformate und -sorten bzw. Spezialdruckmedien wie Karten, Folien und Briefumschläge zu bedrucken. Sie können die Universalzuführung auch für einseitige Druckaufträge auf Briefbögen verwenden.

**1** Öffnen Sie die Universalzuführung.

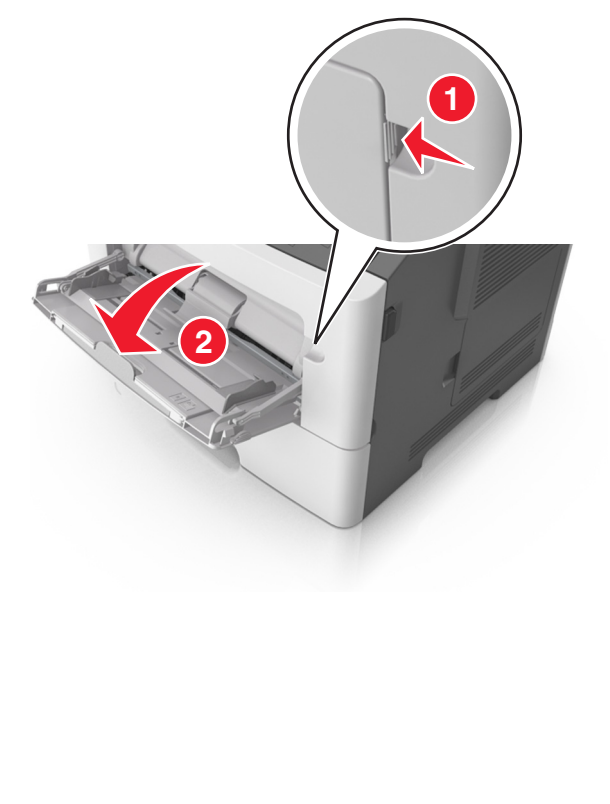

**a** Ziehen Sie die Verlängerung der Universalzuführung aus.

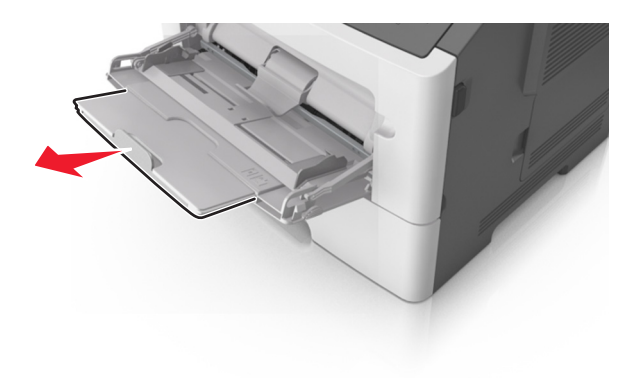

b Ziehen Sie die Verlängerung vorsichtig aus, bis die Universalzuführung vollständig herausgezogen und geöffnet ist.

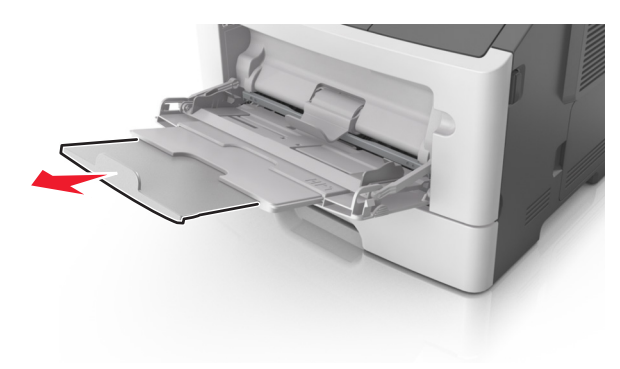

2 Drücken Sie den Hebel an der linken Breitenführung zusammen und schieben Sie die Führungen an die für das eingelegte Papier vorgesehene Position.

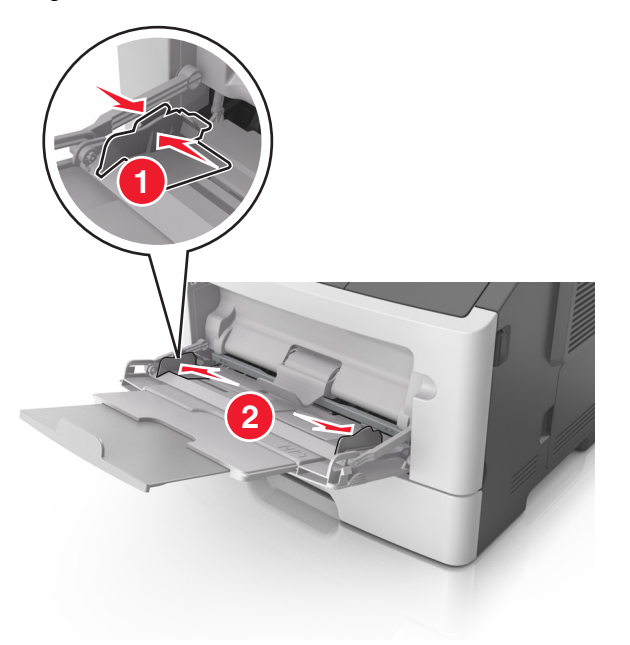

- **3** Bereiten Sie das einzulegende Papier oder Spezialdruckmedium vor.
  - Biegen Sie den Papierstapel in beide Richtungen, um die Blätter voneinander zu lösen, und fächern Sie den Stapel auf. Das Papier darf nicht geknickt oder geknittert werden. Gleichen Sie die Kanten auf einer ebenen Fläche an.

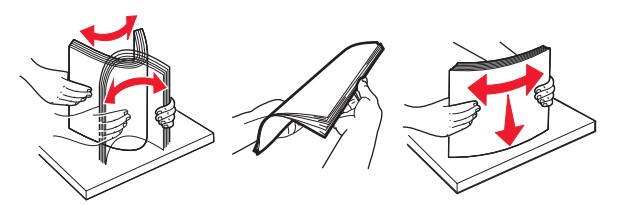

• Halten Sie Folien an den Kanten. Biegen Sie den Stapel Folien in beide Richtungen, um die Folien voneinander zu lösen, und fächern Sie den Stapel auf. Gleichen Sie die Kanten auf einer ebenen Fläche an.

**Hinweis:** Vermeiden Sie jede Berührung mit der Druckseite von Folien. Achten Sie darauf, dass Sie die Folien nicht zerkratzen.

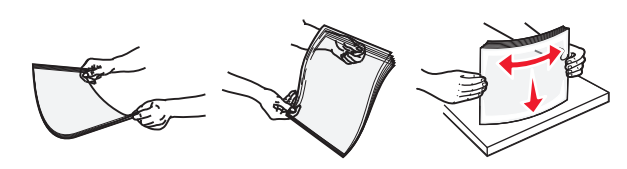

 Biegen Sie den Stapel Umschläge in beide Richtungen, um die Umschläge voneinander zu lösen, und fächern Sie den Stapel auf. Gleichen Sie die Kanten auf einer ebenen Fläche an.

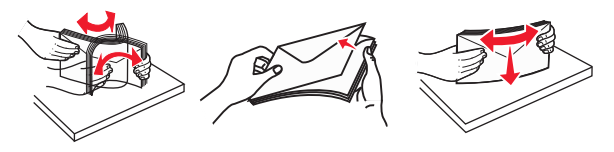

4 Legen Sie das Papier oder die Spezialdruckmedien in das Fach ein.

#### Hinweise:

- Legen Sie Papier oder Spezialdruckmedien nicht mit Gewalt in die Universalzuführung ein.
- Stellen Sie sicher, dass das Papier bzw. die Spezialdruckmedien die Markierung für die maximale Füllhöhe an den Papierführungen nicht überschreiten. Durch Überladen der Zuführung können Papierstaus entstehen.

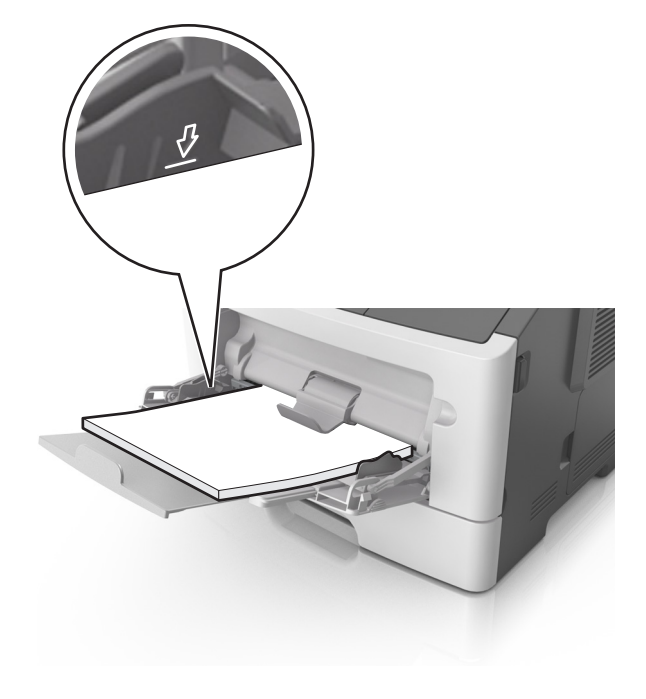

• Legen Sie Papier, Folien und Karten so ein, dass die empfohlene Druckseite nach oben weist und die Oberkante zuerst in den Drucker eingezogen wird. Weitere Information zum Einlegen von Folien finden Sie auf der Verpackung der Folie.

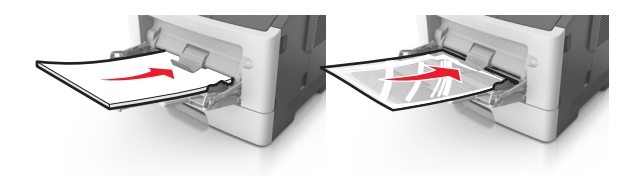

**Hinweis:** Achten Sie beim Einlegen von Papier im A6-Format darauf, dass die Verlängerung der Universalzuführung leicht am Rand des Papiers anliegt, damit die letzten Blätter gehalten werden.

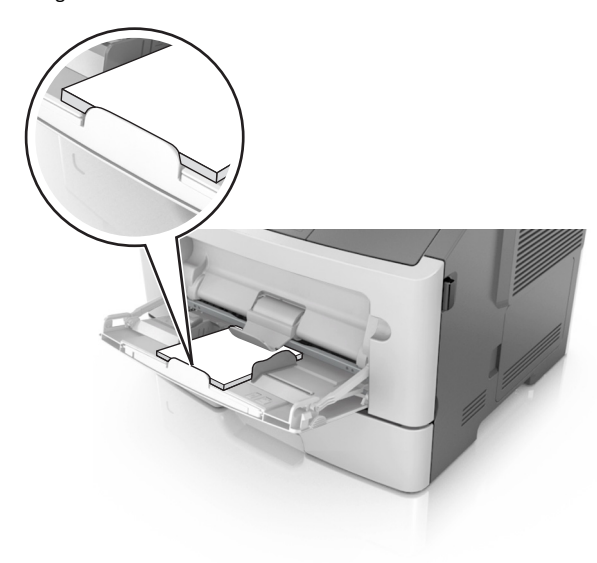

 Legen Sie Briefbögen so ein, dass die Druckseite nach oben weist und die Oberkante zuerst in den Drucker eingezogen wird. Legen Sie Briefbögen beim beidseitigen Druck (Duplex) so ein,

#### dass die Druckseite nach unten weist und die Unterkante zuerst in den Drucker eingezogen wird.

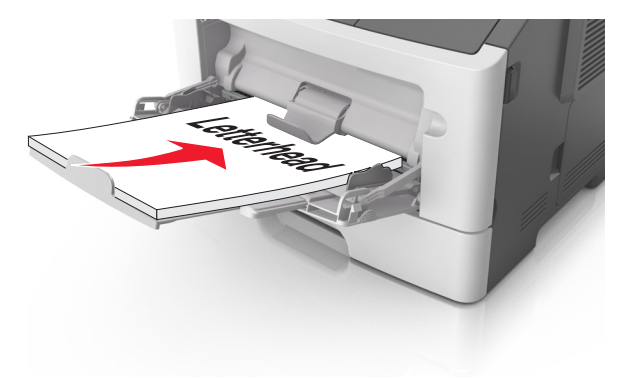

• Legen Sie Briefumschläge mit der Umschlagklappe nach unten so ein, dass die Umschlagklappe zur linken Seite weist.

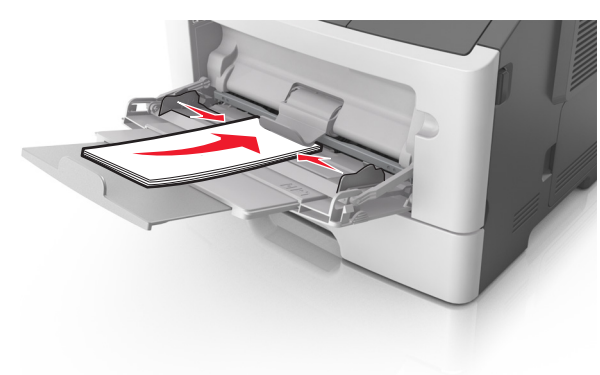

- Warnung Mögliche Schäden: Es dürfen keine Briefumschläge mit Briefmarken, Metallklammern, Haken, Fenstern, Fütterung oder selbstklebenden Aufklebern verwendet werden. Durch solche Briefumschläge kann der Drucker schwer beschädigt werden.
- 5 Stellen Sie Papierformat und -sorte auf dem Druckerbedienfeld im Menü "Papier" entsprechend dem in die Universalzuführung eingelegten Papier oder Spezialdruckmedium ein.

# **Beseitigen von Staus**

# [x]-Papierstau, vordere Klappe öffnen. [20y.xx]

- VORSICHT HEISSE OBERFLÄCHE: Das Innere des Druckers kann sehr heiß sein. Vermeiden Sie Verletzungen, indem Sie heiße Komponenten stets abkühlen lassen, bevor Sie deren Oberfläche berühren.
- 1 Drücken Sie auf den Knopf an der rechten Seite des Druckers und öffnen Sie die vordere Klappe.

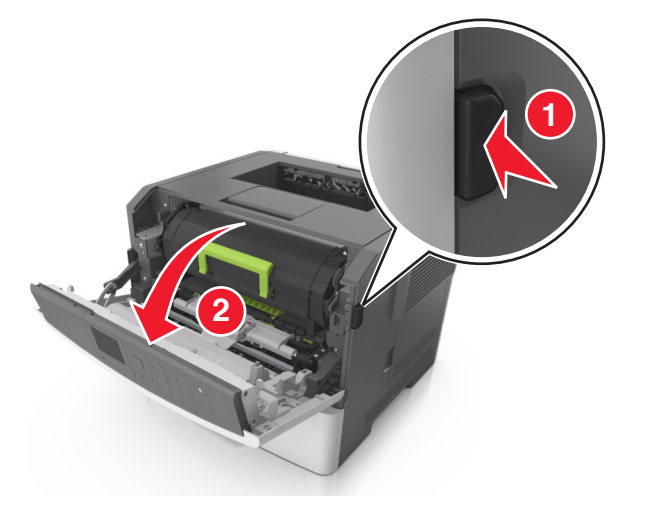

#### **2** Ziehen Sie die Tonerkassette am Griff heraus.

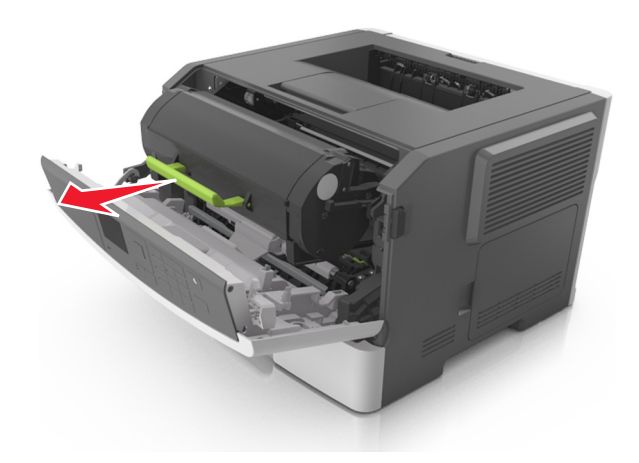

**3** Heben Sie den grünen Hebel an und ziehen Sie dann die Belichtungseinheit aus dem Drucker heraus.

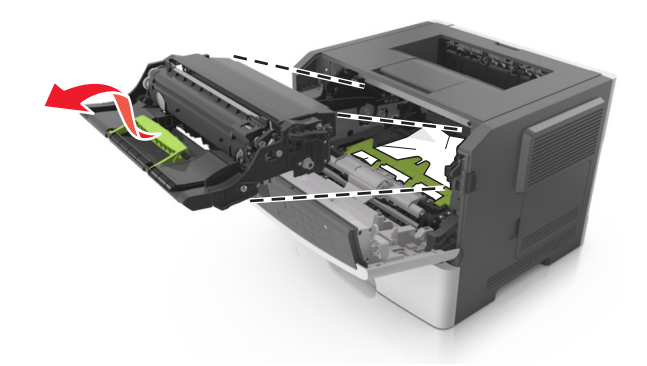

Warnung - Mögliche Schäden: Berühren Sie nicht die glänzende blaue Fotoleitertrommel unter der Belichtungseinheit. Dies kann Auswirkungen auf die Qualität zukünftiger Aufträge haben.

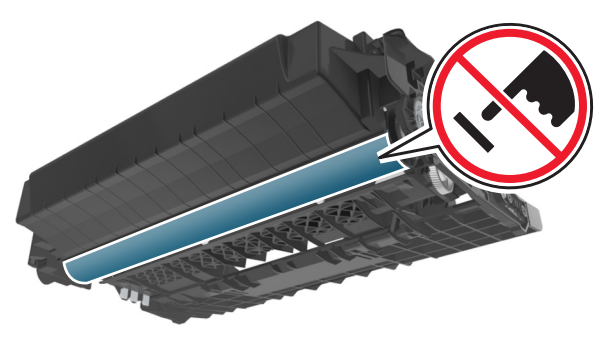

**4** Legen Sie die Belichtungseinheit auf eine ebene, glatte Oberfläche.

Warnung - Mögliche Schäden: Setzen Sie die Belichtungseinheit nicht länger als zehn Minuten direktem Licht aus. Wenn sie zu lange dem Licht ausgesetzt ist, kann dies zu Problemen mit der Druckqualität führen.

**5** Heben Sie die grüne Klappe vorne am Drucker an.

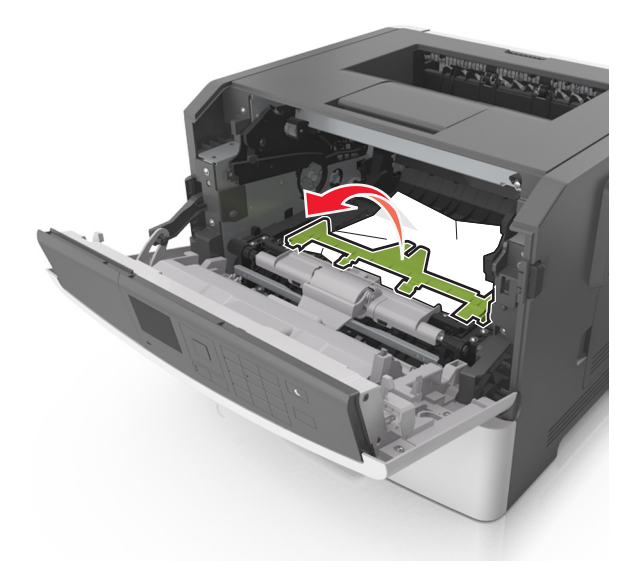

**6** Greifen Sie das gestaute Papier auf beiden Seiten und ziehen Sie es vorsichtig heraus.

Hinweis: Stellen Sie sicher, dass alle Papierteile entfernt werden.

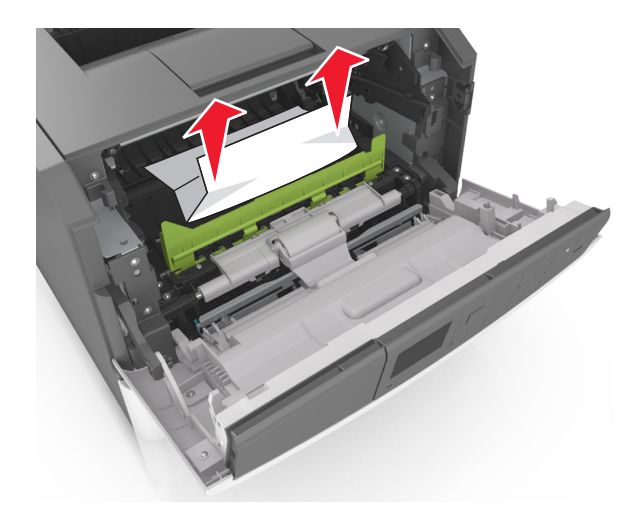

 Führen Sie die Belichtungseinheit ein, indem Sie die Pfeile an den seitlichen Führungen der Einheit auf die Pfeile an den seitlichen Führungen im Drucker ausrichten, und setzen Sie die Belichtungseinheit dann in den Drucker ein.

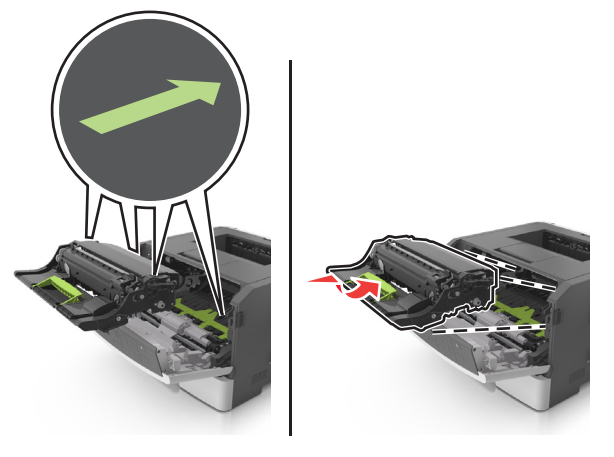

8 Führen Sie die Tonerkassette ein, indem Sie die seitlichen Führungen der Kassette auf die Pfeile an den seitlichen Führungen im Drucker ausrichten, und setzen Sie die Kassette dann in den Drucker ein.

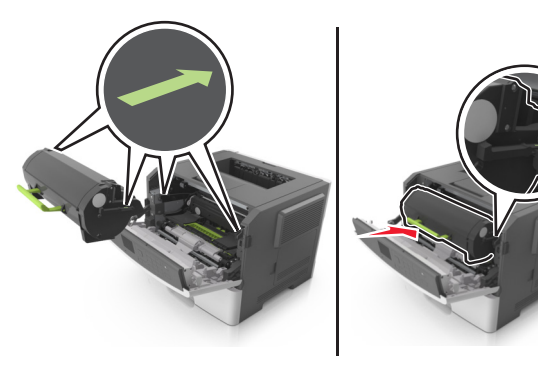

- **9** Schließen Sie die vordere Klappe.
- **10** Drücken Sie auf dem Druckerbedienfeld , um die Meldung zu löschen und den Druckvorgang fortzusetzen. Wählen Sie bei

Druckermodellen ohne Touchscreen Weiter > OK >Beseitigen

Sie den Stau und drücken Sie "OK" >

# [x]-Papierstau, hintere Klappe öffnen. [20y.xx]

1 Öffnen Sie die vordere Klappe.

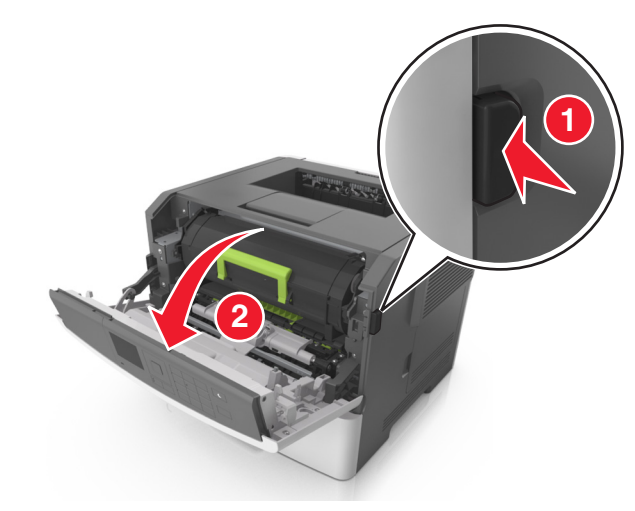

**2** Ziehen Sie die hintere Klappe vorsichtig nach unten.

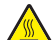

VORSICHT - HEISSE OBERFLÄCHE: Das Innere des Druckers kann sehr heiß sein. Vermeiden Sie Verletzungen, indem Sie heiße Komponenten stets abkühlen lassen, bevor Sie deren Oberfläche berühren.

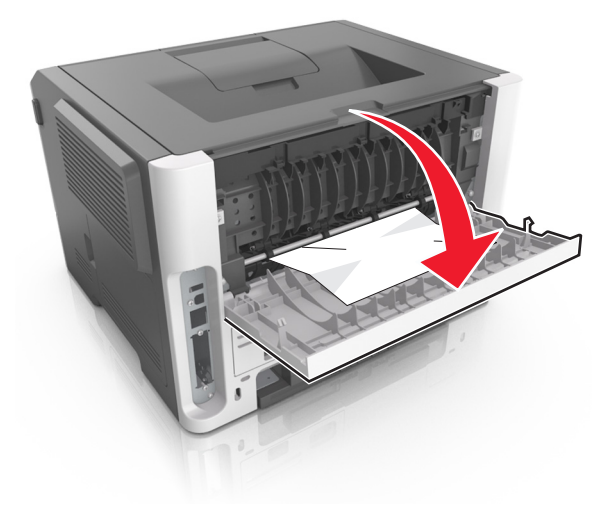

**3** Greifen Sie das gestaute Papier auf beiden Seiten und ziehen Sie es vorsichtig heraus.

Hinweis: Stellen Sie sicher, dass alle Papierteile entfernt werden.

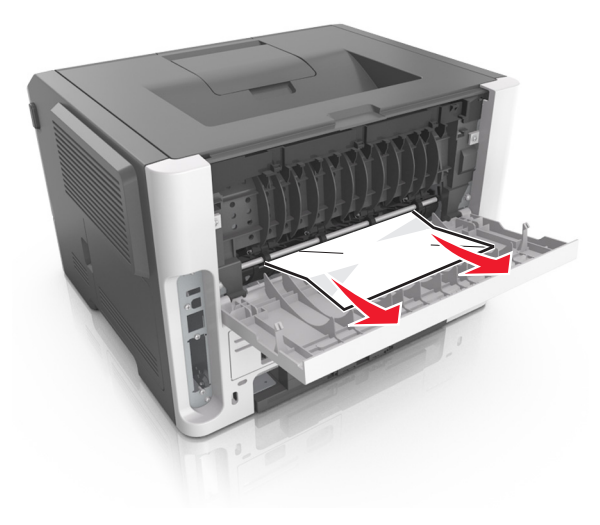

4 Schließen Sie die hintere Klappe.

5 Drücken Sie auf dem Druckerbedienfeld , um die Meldung zu löschen und den Druckvorgang fortzusetzen. Wählen Sie bei

Druckermodellen ohne Touchscreen Weiter > OK >Beseitigen Sie den Stau und drücken Sie "OK" > OK .

# [x]-Papierstau, Stau in Standardablage beseitigen. [20y.xx]

**1** Greifen Sie das gestaute Papier auf beiden Seiten und ziehen Sie es vorsichtig heraus.

Hinweis: Stellen Sie sicher, dass alle Papierteile entfernt werden.

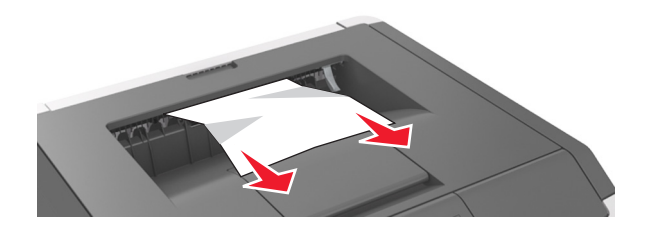

2 Drücken Sie auf dem Druckerbedienfeld , um die Meldung zu löschen und den Druckvorgang fortzusetzen. Wählen Sie bei

Druckermodellen ohne Touchscreen Weiter > OK >Beseitigen

Sie den Stau und drücken Sie "OK" >

# [x]-Papierstau, zum Beseitigen des Papierstaus im Duplex Fach 1 entfernen. [23y.xx]

VORSICHT - HEISSE OBERFLÄCHE: Das Innere des Druckers kann sehr heiß sein. Vermeiden Sie Verletzungen, indem Sie heiße Komponenten stets abkühlen lassen, bevor Sie ihre Oberfläche berühren.

#### 1 Ziehen Sie das Fach vollständig aus dem Drucker heraus.

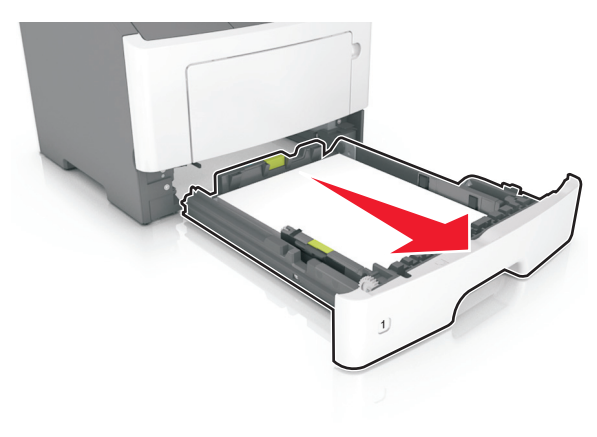

**2** Suchen Sie den blauen Hebel und ziehen Sie ihn nach unten, um den Stau zu entfernen.

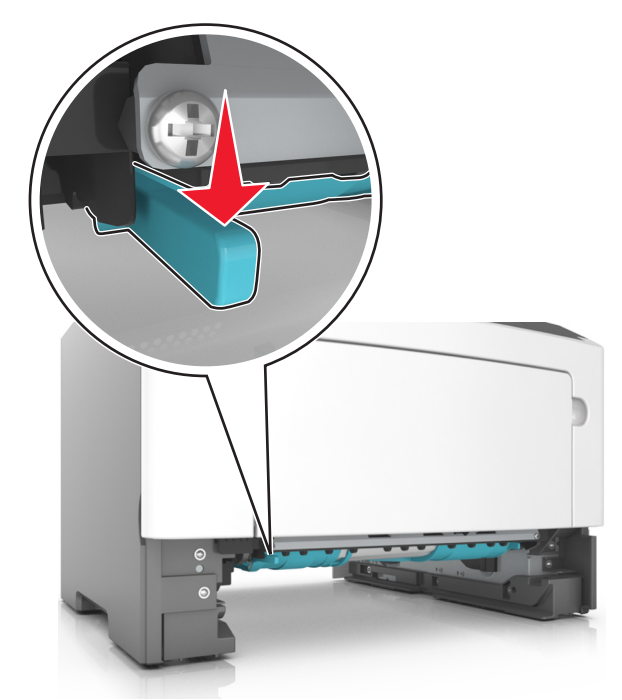

**3** Greifen Sie das gestaute Papier auf beiden Seiten und ziehen Sie es vorsichtig heraus.

Hinweis: Stellen Sie sicher, dass alle Papierteile entfernt werden.

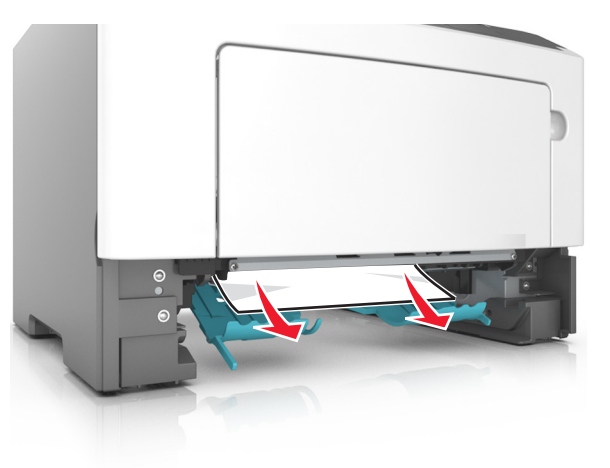

- 4 Schieben Sie die Zuführung ein.
- Drücken Sie auf dem Druckerbedienfeld , um die Meldung zu löschen und den Druckvorgang fortzusetzen. Wählen Sie bei Druckermodellen ohne Touchscreen Weiter > OK >Beseitigen
   Sie den Stau und drücken Sie "OK" > OK.

# [x]-Papierstau, Fach [x] öffnen. [24y.xx]

1 Ziehen Sie das Fach vollständig aus dem Drucker heraus.

**Hinweis:** Die Meldung auf der Druckeranzeige gibt das Fach an, in dem sich das gestaute Papier befindet.

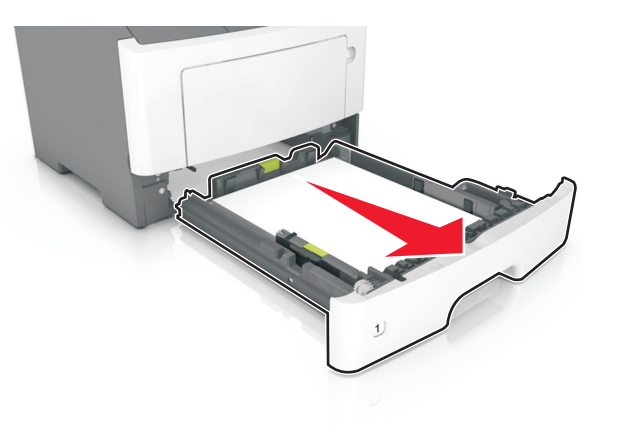

**2** Greifen Sie das gestaute Papier auf beiden Seiten und ziehen Sie es vorsichtig heraus.

Hinweis: Stellen Sie sicher, dass alle Papierteile entfernt werden.

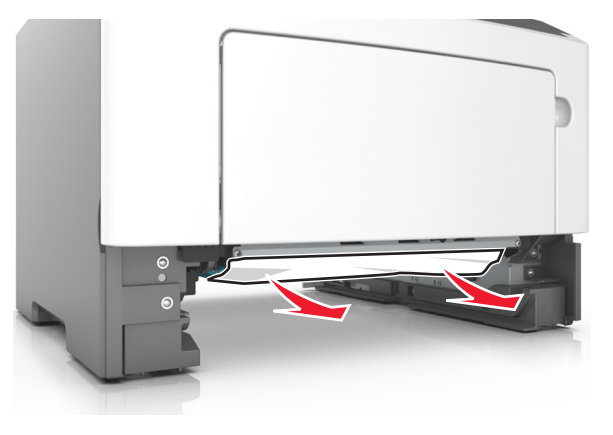

- **3** Schieben Sie die Zuführung ein.
- 4 Drücken Sie auf dem Druckerbedienfeld <sup>♥</sup>, um die Meldung zu löschen und den Druckvorgang fortzusetzen. Wählen Sie bei

Druckermodellen ohne Touchscreen Weiter > OK >Beseitigen

Sie den Stau und drücken Sie "OK" >

# [x]-Papierstau, Papierstau in der manuellen Zufuhr beseitigen. [25y.xx]

1 Greifen Sie das gestaute Papier auf beiden Seiten, und ziehen Sie es vorsichtig aus der Universalzuführung heraus.

Hinweis: Stellen Sie sicher, dass alle Papierteile entfernt werden.

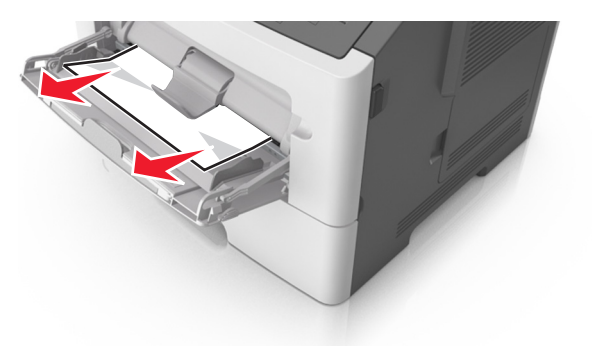

**2** Biegen Sie den Papierstapel in beide Richtungen, um die Blätter voneinander zu lösen, und fächern Sie den Stapel auf. Das Papier darf nicht geknickt oder geknittert werden. Klopfen Sie die Kanten auf einer ebenen Fläche gerade.

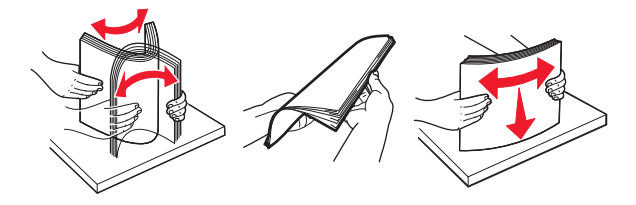

3 Legen Sie das Papier erneut in die Universalzuführung ein.

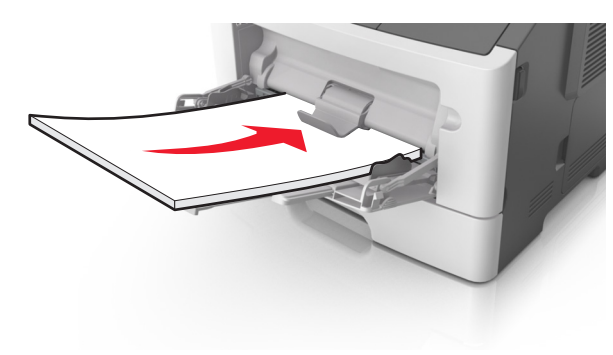

**Hinweis:** Stellen Sie sicher, dass die Papierführung leicht am Rand des Papiers anliegt.

Drücken Sie auf dem Druckerbedienfeld , um die Meldung zu löschen und den Druckvorgang fortzusetzen. Wählen Sie bei
 Druckermodellen ohne Touchscreen Weiter > OK > Beseitigen

Sie den Papierstau, drücken Sie auf OK > OK